IE7让Vista按要求记录\_删除私密信息 PDF转换可能丢失图片 或格式,建议阅读原文

https://www.100test.com/kao\_ti2020/490/2021\_2022\_IE7\_E8\_AE\_ A9Vist\_c67\_490689.htm Internet Explorer提供多种不同的控制存 储在您计算机上的Cookie的方法。可以阻止或允许所有 Cookie,也可以选择将从其接受Cookie的特定站点。在做出 这些各种更改时,将不会影响已经存储在计算机上的Cookie. 因此,您可能想要在执行以下步骤之前删除已存储在计算机 上的Cookie. 一、阻止或允许所有cookie 1.打开IE单击"工具 ",然后IE选项。 2.单击 " 隐私 " 选项卡,然后在 " 设置 " 下,将滑块移动到顶部以阻止所有 Cookie,或移动到底部以 允许所有 Cookie, 然后单击"确定"。阻止 Cookie 可能会阻 止某些网页正确显示。二、根据类型阻止或允许Cookie 1.打 开IE , 单击"工具"然后IE选项。 2.单击"隐私"选项卡, 将滑块移动到想要设置的隐私级别,然后单击"确定"。移 动滑块时, Internet Explorer 会提供对所对应隐私级别上阻止 或允许的各类型 Cookie 的描述 三、阻止或允许来自互联网 的Cookie 1.打开IE,单击"工具",单击IE选项 2.单击"隐私 "选项卡,然后将滑块移动到顶部与底部之间的位置,这样 将不会阻止或允许所有Cookie 3.单击"站点"4.在"网站地 址"框中, 键入网站地址, 然后单击"阻止"或"允许"在 键入的同时,将会显示您已经访问的网页列表。可以单击该 列表中的某个项目,随后会将其显示在"网站地址"框中。 5.对想要阻止或允许的每个网站重复步骤 5.完成操作后,请单 击"确定"6.将滑块移到其初始位置,然后单击"确定"这 样是不是所有Cookie都可以解决了? 100Test 下载频道开通,